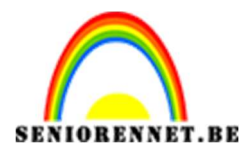

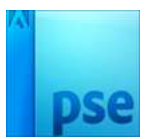

PSE- Golvende woordstrip

Golvende woordstrip

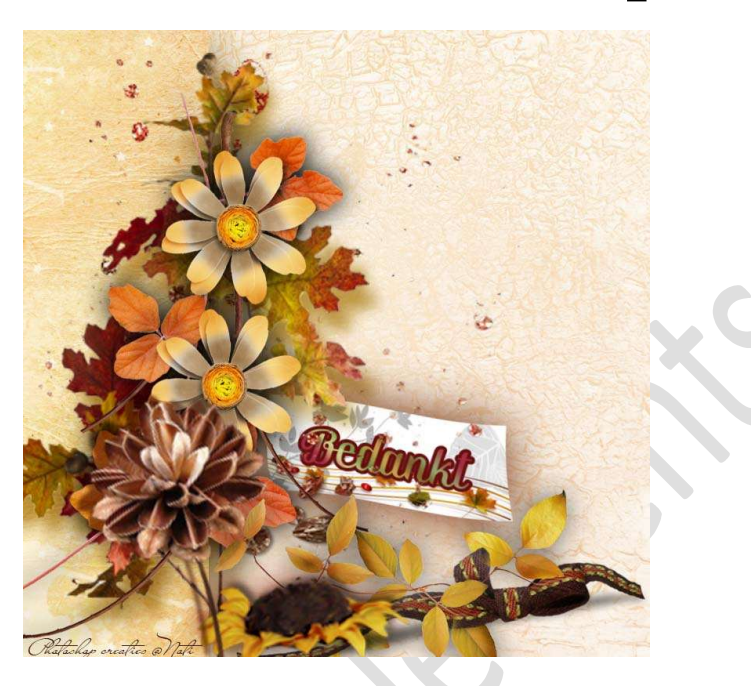

## <u>Materiaal:</u>

- 1. Open een nieuw document naar keuze.
- 2. Maak daarop een **compositie naar keuze**, waar u dan later een "Golvende woordstrip" gaat aan toevoegen.

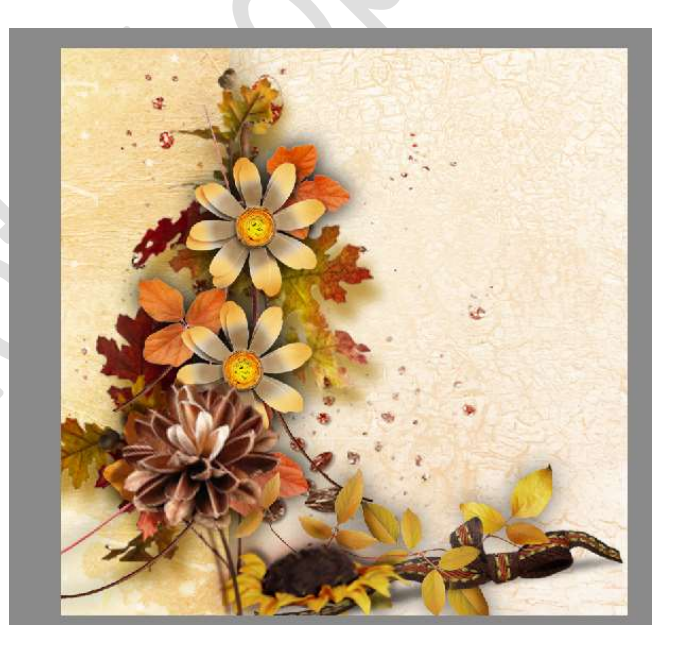

Open een nieuw document van 500x 200px - 300 ppi - witte achtergrond.
 Of een document naar keuze, maar steeds zorgen dat de ppi op 30

Of een document naar keuze, maar steeds zorgen dat de ppi op 300 staat.

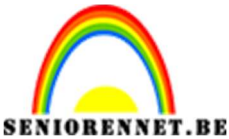

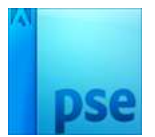

PSE- Golvende woordstrip

Typ een tekst naar keuze en werk mooi af.
 Verenig alle lagen tot één laag.

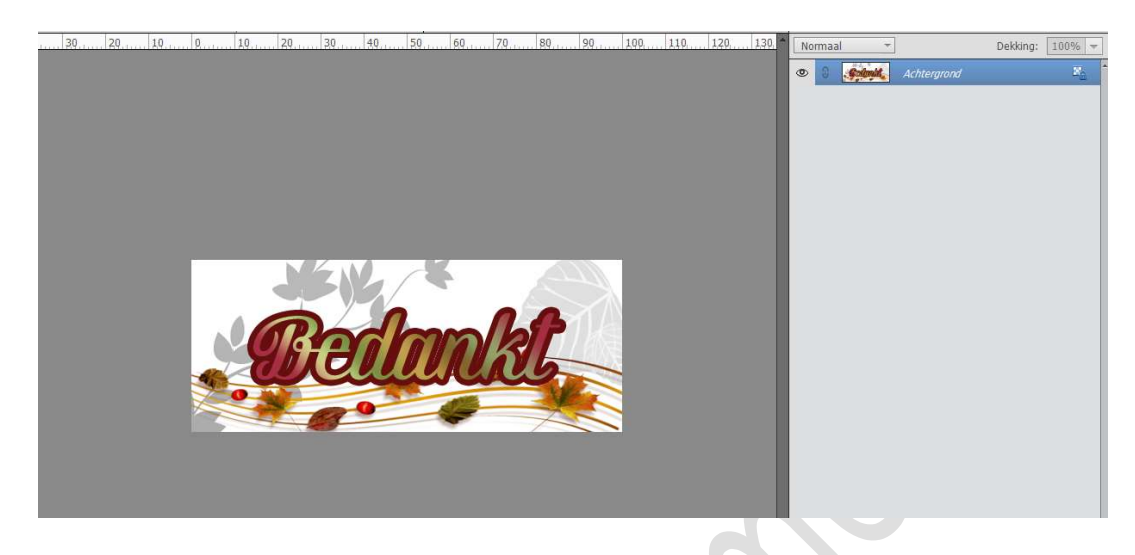

5. Breng dit kaartje naar uw werkdocument.

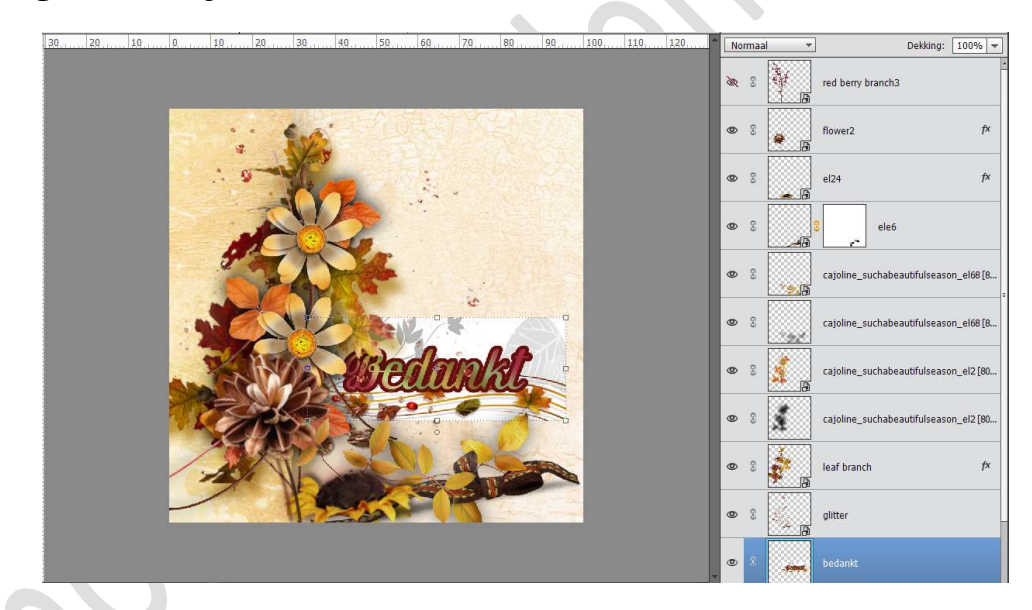

- 6. Pas de grootte aan.
- 7. Ga naar Filter → Vervormen → Golf. Nu gaan we de waarden aanpassen.
  - ➤ Aantal generatoren:1
  - ➡ Golflengte: min.: 244 Max.: 522
  - ➤ Amplitude: min.: 1 Max.: 100
  - ➤ Schaal: Horiz.: 100% Vert.:100%

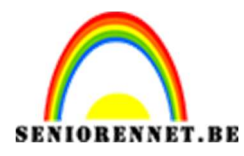

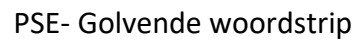

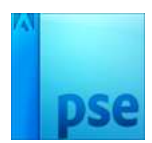

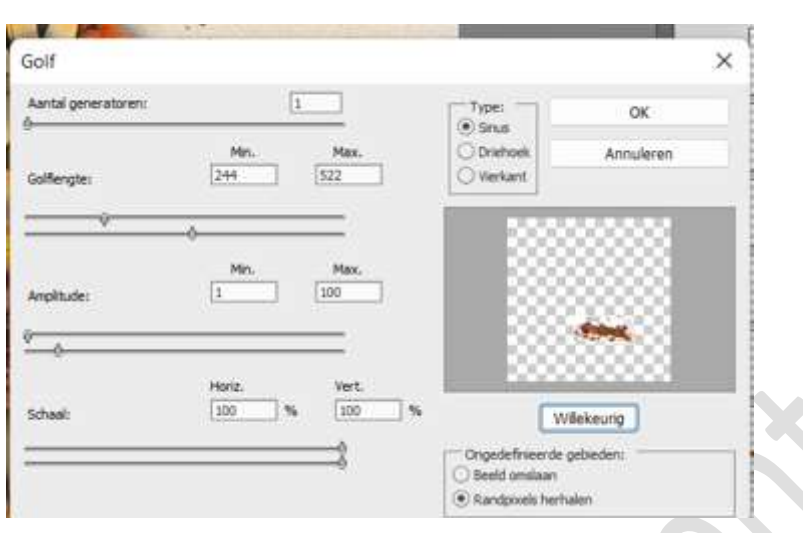

## Druk op Ok

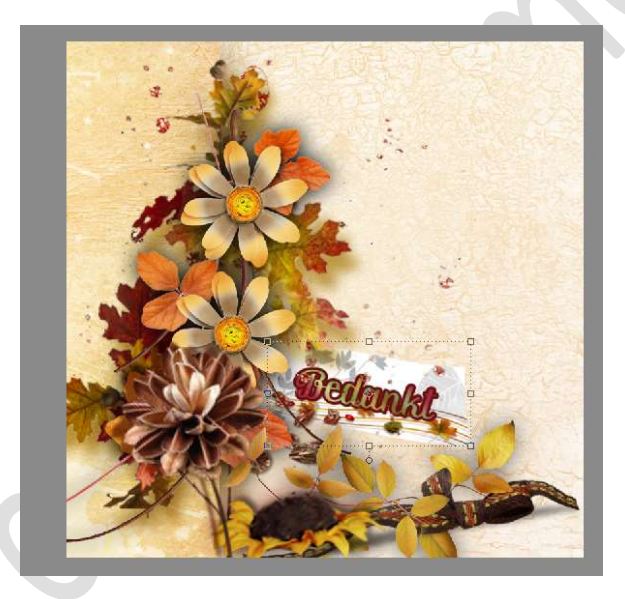

Probeer gerust eens met andere waarden.

8. Geef dit kaartje een laagstijl naar keuze.
Of u kan ook het kaartje dupliceren.
Doe CTRL+klik op onderste kaartje → vullen met zwart of ander donker kleur.
Ga dan naar Filter → Vervagen → Gaussiaans vervagen.

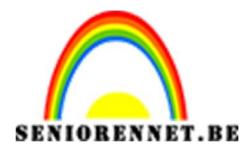

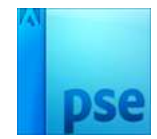

## PSE- Golvende woordstrip

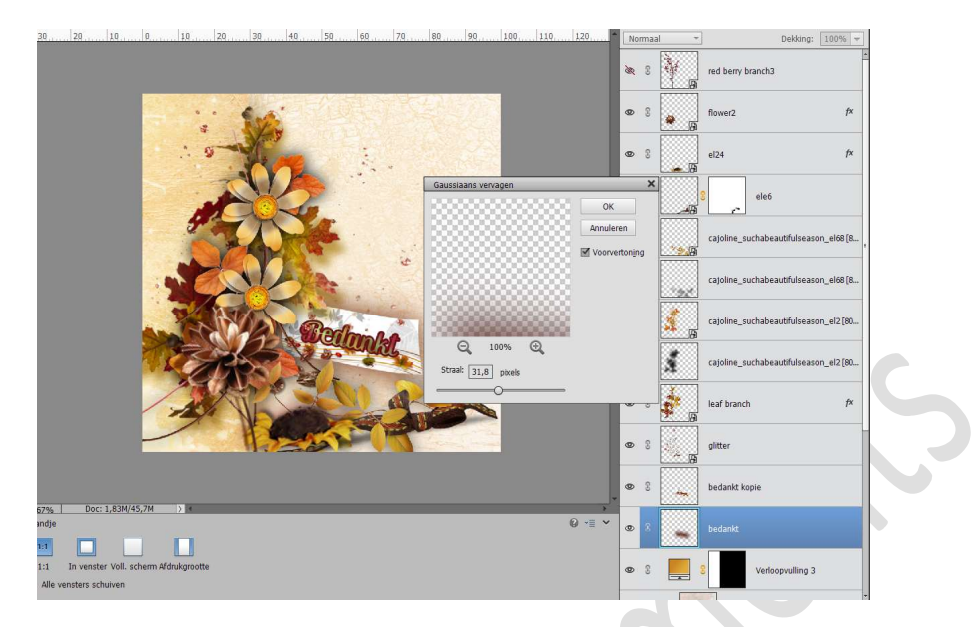

 Werk het kaartje af naar keuze. Vergeet jouw naam niet. Sla op als PSD: max. 800 px aan langste zijde. Sla op als JPEG: max. 150 kb.

Veel plezier ermee Noti

## Andere voorbeelden.

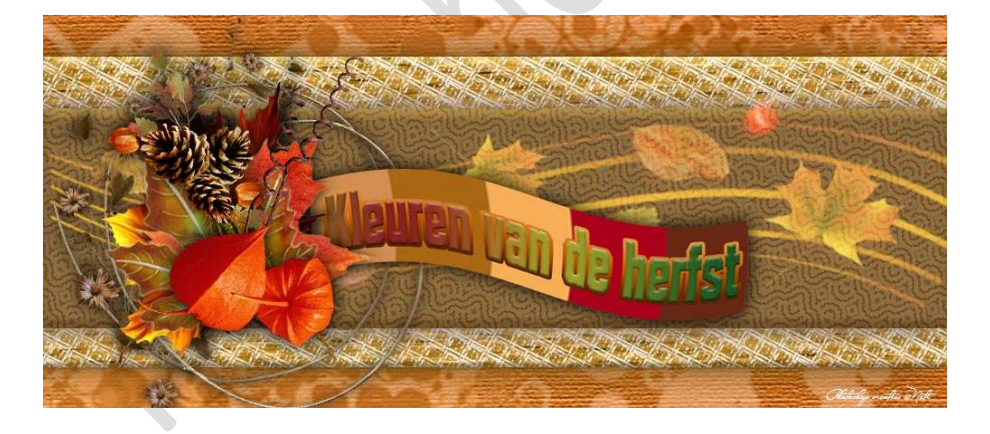

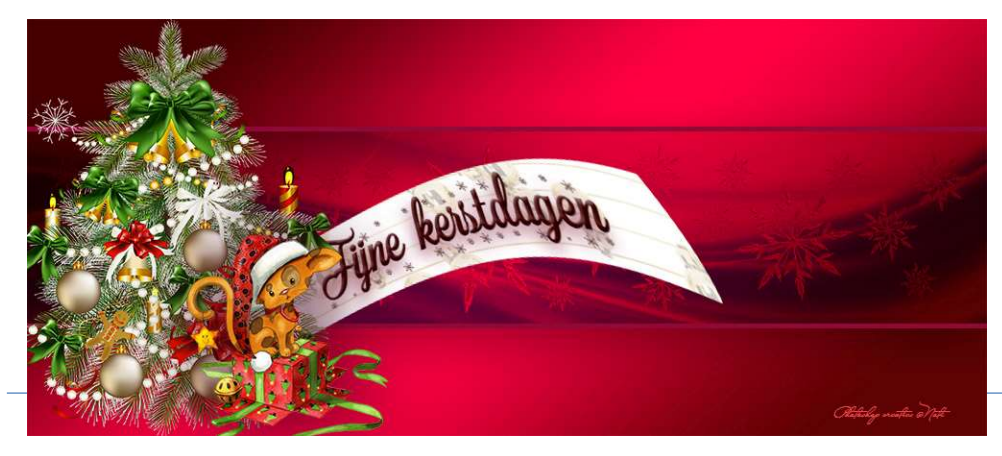